Mahalli yarışmalar sonrasında Grup, Yarı Final ve Final müsabakalarına gitmeye hak kazanan okulların yapması gereken işlemler;

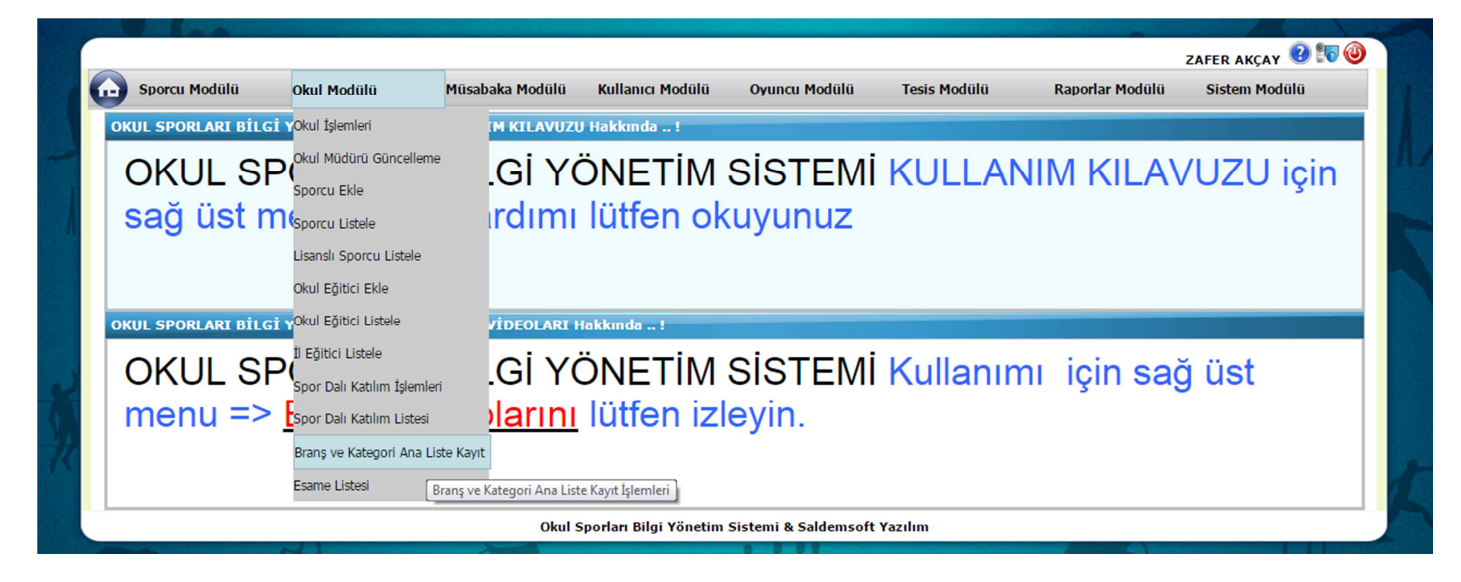

Öncelikle Mahalli Müsabakalarda olduğu gibi Grup, Yarı Final ve Final müsabakalarına giderken de bu müsabakalarda oynayacak olan sporcuların Esame listesinin hazırlanması gerekiyor. Mahalli de yaptığımız işlemlerin aynısını yapmakla başlıyoruz.

| - Sporcu Modülü                                                                                                    | Okul Modülü Mü                                                                                                    | sabaka Modülü Kulla                                                                                                    | nıcı Modülü Oyuncu M                                                                                                    | lodülü Tesis Modülü                                                                                                    | Raporlar Modülü                                                                                                    | ZAFER AKÇAY 😢 🔭 🤇<br>Sistem Modülü                                                                                                    |
|----------------------------------------------------------------------------------------------------|----------------------------------------------------------------------------------------------------|----------------------------------------------------------------------------------------------------|----------------------------------------------------------------------------------------------------|----------------------------------------------------------------------------------------------------|----------------------------------------------------------------------------------------------------|----------------------------------------------------------------------------------------------------|
| Maç Listesi Oluştur                                                                                                    |                                                                                                    |                                                                                                    |                                                                                                    |                                                                                                    |                                                                                                    |                                                                                                    |
| İI                                                                                                    | DENİZLİ                                                                                                    | -7                                                                                                    |                                                                                                    |                                                                                                    |                                                                                                    |                                                                                                    |
| İlçe                                                                                                    | ACIPAYAM                                                                                                    | -                                                                                                    |                                                                                                    |                                                                                                    |                                                                                                    |                                                                                                    |
| Okulu                                                                                                    | Acipayam Ana                                                                                                    | dolu İmam Hatip Li 🔫                                                                                                    |                                                                                                    |                                                                                                    |                                                                                                    |                                                                                                    |
| Kategorisi                                                                                                    | ATLETIZM - A                                                                                                    | ATI ETIZM - ATMALAR-ATI AMALAR > GENCLER A                                                                                                    |                                                                                                    |                                                                                                    |                                                                                                    |                                                                                                    |
| Yarısma Türü                                                                                                    |                                                                                                    |                                                                                                    |                                                                                                    |                                                                                                    |                                                                                                    |                                                                                                    |
| Eğitim Öğretim Vılı                                                                                                    | 2014 2015 Ežitim vo Öžratim Vili                                                                                                    |                                                                                                    |                                                                                                    |                                                                                                    |                                                                                                    |                                                                                                    |
|                                                                                                    | 2014 - 2013 L                                                                                                    | giuni ve Ogretini Thi                                                                                                    |                                                                                                    |                                                                                                    | _                                                                                                    |                                                                                                    |
| 🔝 🔝 🔔                                                                                                    |                                                                                                    |                                                                                                    |                                                                                                    |                                                                                                    |                                                                                                    | Listele Temizle                                                                                                    |
| Tümünü Seç Tümünü Kalı                                                                                                    | dır                                                                                                    |                                                                                                    |                                                                                                    |                                                                                                    |                                                                                                    |                                                                                                    |
| T.C Kimlik No                                                                                                    | Adı                                                                                                    | Soyadı                                                                                                    | Baba Adı                                                                                                    | Anne Adı                                                                                                    | Doğum Yeri                                                                                                    | Doğum Tarihi                                                                                                    |
| 22677642042                                                                                                    |                                                                                                    |                                                                                                    |                                                                                                    |                                                                                                    |                                                                                                    |                                                                                                    |
| 23077043042                                                                                                    | YUNUS EMRE                                                                                                    | UYSAL                                                                                                    | YUSUF                                                                                                    | NURTEN                                                                                                    | ACIPAYAM                                                                                                    | 01.10.1997                                                                                                    |
| 24055619338                                                                                                    | MEHMET ALÍ                                                                                                    | DÍNGER                                                                                                    | YUSUF<br>NASUH                                                                                                    | ZÜHRA                                                                                                    | ACIPAYAM<br>ACIPAYAM                                                                                                    | 01.10.1997 20.05.1999                                                                                                    |
| 24055619338<br>28078488612                                                                                                    | YUNUS EMRE<br>MEHMET ALİ<br>KADİR                                                                                                    | UYSAL<br>DİNGER<br>KARAÇAY                                                                                                    | YUSUF<br>NASUH<br>NECATÍ                                                                                                    | NURTEN<br>ZÜHRA<br>PAKİZE                                                                                                    | ACIPAYAM<br>ACIPAYAM<br>DENÍZLÍ                                                                                                    | 01.10.1997<br>20.05.1999<br>16.01.1998                                                                                                    |
| 24055619338<br>28078488612<br>28600467306                                                                                                    | YUNUS EMRE<br>MEHMET ALİ<br>KADİR<br>MÜCAHİT                                                                                                    | UYSAL<br>DİNGER<br>KARAÇAY<br>ELGÜN                                                                                                    | YUSUF<br>NASUH<br>NECATÍ<br>SADETTÍN                                                                                                    | NURTEN<br>ZÜHRA<br>PAKİZE<br>CENNET                                                                                                    | ACIPAYAM<br>ACIPAYAM<br>DENİZLİ<br>SERİNHİSAR                                                                                                    | 01.10.1997<br>20.05.1999<br>16.01.1998<br>15.09.1997                                                                                                    |
| 24055619338<br>28078488612<br>28600467306<br>41011054590                                                                                                    | YUNUS EMRE<br>MEHMET ALİ<br>KADİR<br>MÜCAHİT<br>ONUR                                                                                                    | UYSAL<br>DİNGER<br>KARAÇAY<br>ELGÜN<br>KAPLAN                                                                                                    | YUSUF<br>NASUH<br>NECATÍ<br>SADETTÍN<br>OSMAN                                                                                                    | NURTEN<br>ZÜHRA<br>PAKİZE<br>CENNET<br>SULTAN                                                                                                    | ACIPAYAM<br>ACIPAYAM<br>DENİZLİ<br>SERİNHİSAR<br>ACIPAYAM                                                                                                    | 01.10.1997<br>20.05.1999<br>16.01.1998<br>15.09.1997<br>03.10.1997                                                                                                    |
| 24055619338<br>28078488612<br>28600467306<br>41011054590<br>37159182578                                                                                                    | YUNUS EMRE<br>MEHMET ALİ<br>KADİR<br>MÜCAHİT<br>ONUR<br>OSMAN                                                                                                    | UYSAL<br>DİNGER<br>KARAÇAY<br>ELGÜN<br>KAPLAN<br>DAĞ                                                                                                    | YUSUF<br>NASUH<br>NECATİ<br>SADETTİN<br>OSMAN<br>AHMET                                                                                                    | NURTEN<br>ZÜHRA<br>PAKİZE<br>CENNET<br>SULTAN<br>IRAZ                                                                                                    | ACIPAYAM<br>ACIPAYAM<br>DENIZLİ<br>SERİNHİSAR<br>ACIPAYAM<br>ACIPAYAM                                                                                                    | 01.10.1997<br>20.05.1999<br>16.01.1998<br>15.09.1997<br>03.10.1997<br>01.01.1998                                                                                                    |
| 24055619338<br>28078488612<br>28600467306<br>41011054590<br>37159182578<br>10016089814                                                                                                    | YUNUS EMRE<br>MEHMET ALİ<br>KADİR<br>MÜCAHİT<br>ONUR<br>OSMAN<br>MUSA                                                                                                    | UYSAL<br>DİNGER<br>KARAÇAY<br>ELGÜN<br>KAPLAN<br>DAĞ<br>KESEN                                                                                                    | YUSUF<br>NASUH<br>NECATI<br>SADETTIN<br>OSMAN<br>AHMET<br>RASIT                                                                                                    | NURTEN<br>ZÜHRA<br>PAKİZE<br>CENNET<br>SULTAN<br>IRAZ<br>SELDA                                                                                                    | ACIPAYAM<br>ACIPAYAM<br>DENIZLI<br>SERİNHİSAR<br>ACIPAYAM<br>ACIPAYAM<br>SARAYKÖY                                                                                                    | 01.10.1997<br>20.05.1999<br>16.01.1998<br>15.09.1997<br>03.10.1997<br>01.01.1998<br>15.06.2000                                                                                                    |
| 24055619338<br>28078488612<br>28600467306<br>41011054590<br>37159182578<br>10016089814<br>11507036744                                                                                                    | YUNUS EMRE<br>MEHMET ALİ<br>KADİR<br>MÜCAHİT<br>ONUR<br>OSMAN<br>MUSA<br>RESÜL                                                                                                    | UYSAL<br>DİNGER<br>KARAÇAY<br>ELGÜN<br>KAPLAN<br>DAĞ<br>KESEN<br>KANBER                                                                                                    | YUSUF<br>NASUH<br>NECATI<br>SADETTIN<br>OSMAN<br>AHMET<br>RAŞIT<br>HUSEYIN                                                                                                    | NURTEN<br>ZÜHRA<br>PAKIZE<br>CENNET<br>SULTAN<br>IRAZ<br>SELDA<br>AYSE                                                                                                    | ACIPAYAM<br>ACIPAYAM<br>DENIZLI<br>SERINHISAR<br>ACIPAYAM<br>ACIPAYAM<br>SARAYKÓY<br>ACIPAYAM                                                                                                    | 01.10.1997<br>20.05.1999<br>16.01.1998<br>15.09.1997<br>03.10.1997<br>01.01.1998<br>15.06.2000<br>11.03.1997                                                                                                    |
| 24055619338<br>28078488612<br>28600467306<br>41011054590<br>37159182578<br>10016089814<br>11507036744<br>31897369130                                                                                                    | YUNUS EMRE<br>MEHMET ALİ<br>KADİR<br>MÜCAHİT<br>ONUR<br>OSMAN<br>MUSA<br>RESÜL<br>FURKAN İNANÇ ANIL                                                                                                    | UYSAL<br>DİNGER<br>KARAÇAY<br>ELGÜN<br>KAPLAN<br>DAĞ<br>KESEN<br>KANBER<br>KAM                                                                                                    | YUSUF<br>NASUH<br>NECATI<br>SADETTIN<br>OSMAN<br>AHMET<br>RAŞİT<br>HÜSEYİN<br>ÖZGÜR                                                                                                    | NURTEN<br>ZÜHRA<br>PAKIZE<br>CENNET<br>SULTAN<br>IRAZ<br>SELDA<br>AYŞE<br>FATMANA                                                                                                    | ACIPAYAM<br>ACIPAYAM<br>DENIZLÍ<br>SERINHÍSAR<br>ACIPAYAM<br>ACIPAYAM<br>SARAYKÓY<br>ACIPAYAM<br>DENIZLÍ                                                                                                    | 01.10.1997<br>20.05.1999<br>16.01.1998<br>15.09.1997<br>01.01.1997<br>01.01.1998<br>15.06.2000<br>11.03.1997<br>26.03.1999                                                                                                    |
| 24055619338<br>28078488612<br>28600467306<br>41011054590<br>37159182578<br>10016089814<br>11507036744<br>31997369130<br>34327276824                                                                                                    | YUNUS EMRE<br>MEHMET ALİ<br>KADİR<br>MÜCAHİT<br>ONUR<br>OSMAN<br>MUSA<br>RESÜL<br>FURKAN İNANÇ ANIL<br>SÜLEYMAN                                                                                                    | UYSAL<br>DİNGER<br>KARAÇAY<br>ELGÜN<br>KAPLAN<br>DAĞ<br>KESEN<br>KANBER<br>KANBER<br>KAM<br>YANIK                                                                                     | YUSUF<br>NASUH<br>NECATİ<br>SADETTİN<br>OSMAN<br>AHMET<br>RAŞİT<br>HÜSEYİN<br>ÖZGÜR<br>HÜSEYİN                                                                                                    | NURTEN<br>ZUHRA<br>PAKIZE<br>CENNET<br>SULTAN<br>IRAZ<br>SELDA<br>AYŞE<br>FATMANA<br>FATMANA                                                                                                    | ACIPAYAM<br>DENIZLÍ<br>SERINHÍSAR<br>ACIPAYAM<br>ACIPAYAM<br>SCIPAYAM<br>SARAYKÖY<br>ACIPAYAM<br>DENIZLÍ<br>DENIZLÍ                                                                                                    | 01.10.1997<br>20.05.1999<br>16.01.1998<br>15.09.1997<br>03.10.1997<br>01.01.1998<br>15.06.2000<br>11.03.1997<br>26.03.1999<br>21.04.1999                                                                                                    |
| 24055619338<br>28078488612<br>28600467306<br>41011054590<br>37159182578<br>10016089814<br>11507036744<br>31897369130<br>34327276824<br>34327276824                                                                                                    | YUNUS EMRE<br>MEHMET ALI<br>KADIR<br>MUCAHIT<br>ONUR<br>OSMAN<br>MUSA<br>RESÜL<br>FURKAN INANÇ ANIL<br>SÜLEYMAN<br>HALI                                                                                                    | UYSAL<br>DINGER<br>KARAÇAY<br>ELGÜN<br>KAPLAN<br>DAĞ<br>KESEN<br>KANBER<br>KAM<br>YANIK<br>EREN                                                                                       | YUSUF<br>NASUH<br>NECATI<br>SADETTIN<br>OSMAN<br>AHMET<br>RAŞTI<br>HÜSEYIN<br>ÖZGÜR<br>HÜSEYIN<br>ERKAN                                                                                             | NURTEN<br>ZUHRA<br>PAKIZE<br>CENNET<br>SULTAN<br>IRAZ<br>SELDA<br>AYŞE<br>FATMANA<br>FATMANA<br>HURİ                                                                                                    | ACIPAYAM<br>DENIZLÍ<br>SERINHÍSAR<br>ACIPAYAM<br>ACIPAYAM<br>SARAYKÓY<br>ACIPAYAM<br>DENIZLÍ<br>DENIZLÍ<br>ACIPAYAM                                                                                                    | 01.10.1997<br>20.05.1999<br>16.01.1998<br>15.09.1997<br>03.10.1997<br>01.01.1998<br>15.06.2000<br>11.03.1997<br>26.03.1999<br>21.04.1999<br>23.05.1999                                                                                                    |
| 24055619338<br>28078488612<br>28600467306<br>41011054590<br>37159182578<br>10016089814<br>11507036744<br>31897369130<br>34327276824<br>34246279692<br>23665532058                                                                                                    | YUNUS EMRE<br>MEHMET ALI<br>KADIR<br>MÜCAHİT<br>ONUR<br>OSMAN<br>MUSA<br>RESÜL<br>FURKAN İNANÇ ANIL<br>SÜLEYMAN<br>HALIL<br>BEKİR                                                                                                    | UYSAL<br>DİNGER<br>KARAÇAY<br>ELGÜN<br>KAPLAN<br>DAĞ<br>KESEN<br>KANBER<br>KAM<br>YANIK<br>EREN<br>ŞAKİR                                                                              | YUSUF<br>NASUH<br>NECATI<br>SADETTIN<br>OSMAN<br>AHMET<br>RAŞIT<br>HÜSEYIN<br>ÖZGÜR<br>HÜSEYIN<br>ERKAN<br>IZZET                                                                                    | NURTEN<br>ZUHRA<br>PAKIZE<br>CENNET<br>SULTAN<br>IRAZ<br>SELDA<br>AYSE<br>FATMANA<br>FATMA<br>HURİ<br>MEVLİYE                                                                                                    | ACIPAYAM<br>DENIZLI<br>SERINHISAR<br>ACIPAYAM<br>ACIPAYAM<br>SARAYKOY<br>ACIPAYAM<br>DENIZLI<br>DENIZLI<br>DENIZLI<br>ACIPAYAM                                                                                                    | 01.10.1997<br>20.05.1999<br>16.01.1998<br>15.09.1997<br>03.10.1997<br>01.01.1998<br>15.06.2000<br>11.03.1997<br>26.03.1999<br>21.04.1999<br>23.05.1999<br>30.01.1998                                                                                      |
| 24055619338<br>28078488612<br>28600467306<br>41011054590<br>37159182578<br>10016089814<br>11507036744<br>31897369130<br>34327276824<br>34246278692<br>23665632058<br>33745259574                                                                                                    | YUNUS EMRE<br>MEHMETALI<br>KADIR<br>MUCAHIT<br>ONUR<br>OSMAN<br>MUSA<br>RESÜL<br>FURKAN İNANÇANIL<br>SÜLEYMAN<br>HALIL<br>BEKİR<br>MUSTAFA FARUK                                                                                       | UYSAL<br>DINGER<br>KARAÇAY<br>ELGÜN<br>KAPLAN<br>DAĞ<br>KESEN<br>KANBER<br>KAM<br>YANIK<br>EREN<br>ŞAKIR<br>GÜL                                                                       | YUSUF<br>NASUH<br>NECATİ<br>SADETTİN<br>OSMAN<br>ÄHMET<br>RAŞİT<br>HÜSEYİN<br>ÖZGÜR<br>HÜSEYİN<br>ERKAN<br>İZZET<br>MEHMET                                                                          | NURTEN<br>ZÜHRA<br>PAKİZE<br>CENNET<br>SULTAN<br>IRAZ<br>SELDA<br>AYŞE<br>FATMANA<br>FATMA<br>HURİ<br>MEVLİYE<br>FATMA                                                                                                    | ACIPAYAM<br>DENIZLÍ<br>SERINHÍSAR<br>ACIPAYAM<br>ACIPAYAM<br>ACIPAYAM<br>SARAYKÖY<br>ACIPAYAM<br>DENIZLÍ<br>DENIZLÍ<br>ACIPAYAM<br>ACIPAYAM                                                                                                    | 01.10.1997<br>20.05.1999<br>16.01.1998<br>15.09.1997<br>01.01.1998<br>15.06.2000<br>11.03.1997<br>26.03.1999<br>21.04.1999<br>23.05.1999<br>30.01.1998                                                                                                    |
| 24055619338<br>28078488612<br>28600467306<br>41011054590<br>37159182578<br>10016089814<br>11507036744<br>31897369130<br>34327276824<br>34327276824<br>34246279692<br>23665632058<br>33745295974                                                                                                    | YUNUS EMRE<br>MEHMET ALI<br>KADIR<br>MUCAHIT<br>ONUR<br>OSMAN<br>MUSA<br>RESUL<br>FURKAN INANÇ ANIL<br>SÜLEYMAN<br>HALIL<br>BEKIR<br>MUSTAFA FARUK<br>MEYLÜT                                                                           | UYSAL<br>DİNGER<br>KARAÇAY<br>ELGÜN<br>KAPLAN<br>DAĞ<br>KESEN<br>KANBER<br>YANIK<br>EREN<br>ŞAKIR<br>GÜL<br>KAPLAN                                                                    | YUSUF<br>NASUH<br>NECATI<br>SADETTIN<br>OSMAN<br>AHMET<br>RAŞIT<br>HÜSEYIN<br>ÖZGÜR<br>HÜSEYIN<br>ERKAN<br>İZZET<br>MEHMET<br>NURI                                                                  | NURTEN<br>ZUHRA<br>PAKIZE<br>CENNET<br>SULTAN<br>IRAZ<br>SELDA<br>AYŞE<br>FATMANA<br>FATMA<br>HURİ<br>MEVLİYE<br>FATMA<br>FATMA                                                                                                    | ACIPAYAM<br>DENIZLI<br>SERINHISAR<br>ACIPAYAM<br>ACIPAYAM<br>SARAYKÔY<br>ACIPAYAM<br>DENIZLI<br>DENIZLI<br>DENIZLI<br>ACIPAYAM<br>ACIPAYAM<br>ACIPAYAM                                                                                                    | 01.10.1997<br>20.05.1999<br>16.01.1998<br>03.09.1997<br>01.01.1997<br>01.01.1998<br>15.06.2000<br>11.03.1997<br>26.03.1999<br>21.04.1999<br>23.05.1999<br>30.01.1998<br>10.02.1998                                                                        |
| 24055619338<br>28078488612<br>28600467306<br>41011054590<br>37159182578<br>10016089814<br>11507036744<br>34327276824<br>34327276824<br>34246279692<br>23665632058<br>33745295974<br>40972055844<br>37972156618                                                                                          | YUNUS EMRE<br>MEHMET ALI<br>KADIR<br>MUCAHIT<br>ONUR<br>OSMAN<br>MUSA<br>RESUL<br>FURKAN INANÇ ANIL<br>SULEYMAN<br>HALI<br>BEKIR<br>MUSTAFA FARUK<br>MEVLUT<br>ŞAHIN                                                                   | UYSAL<br>DİNGER<br>KARAÇAY<br>ELGÜN<br>KAPLAN<br>DAĞ<br>KESEN<br>KANBER<br>KAM<br>KANBER<br>KAM<br>YANIK<br>EREN<br>ŞAKİR<br>GÜL<br>KAPLAN<br>CAN                                     | YUSUF<br>NASUH<br>NECATİ<br>SADETTİN<br>OSMAN<br>AHMET<br>RAŞİT<br>HÜSEYİN<br>ÖZGÜR<br>HÜSEYİN<br>ERKAN<br>İZZET<br>MEHMET<br>NURİ<br>ERCAN                                                         | NURTEN<br>ZÜHRA<br>PAKİZE<br>CENNET<br>SULTAN<br>İRAZ<br>SELDA<br>AYŞE<br>FATMANA<br>HURİ<br>FATMA<br>HURİ<br>FATMA<br>HURİ                                                                                                    | ACIPAYAM<br>DENIZLÍ<br>SERINHÍSAR<br>ACIPAYAM<br>ACIPAYAM<br>ACIPAYAM<br>SARAYKÖY<br>ACIPAYAM<br>DENIZLÍ<br>DENIZLÍ<br>ACIPAYAM<br>ACIPAYAM<br>ACIPAYAM<br>ACIPAYAM<br>CARLELÍ                                                                                                | 01.10.1997<br>20.05.1999<br>16.01.1998<br>15.09.1997<br>03.10.1997<br>01.01.1998<br>15.06.2000<br>11.03.1997<br>26.03.1999<br>21.04.1999<br>30.01.1998<br>10.02.1998<br>10.02.1998<br>10.05.1997<br>10.05.1997                                            |
| 24055619338<br>28078488612<br>28600467306<br>41011054590<br>37159182578<br>10016089814<br>11507036744<br>31897369130<br>34327276824<br>34327276824<br>23655632058<br>33745295974<br>40972055844<br>37372166618<br>35362241792                                                                           | YUNUS EMRE<br>MEHMET ALI<br>KADIR<br>MUCAHIT<br>ONUR<br>OSMAN<br>MUSA<br>RESUL<br>FURKAN INANÇ ANIL<br>SÜLEYMAN<br>HALI<br>BEKIR<br>MUSTAFA FARUK<br>MEYLUT<br>ŞAHIN<br>KEMAL                                                          | UYSAL<br>DİNGER<br>KARAÇAY<br>ELGÜN<br>KAPLAN<br>DAĞ<br>KESEN<br>KANBER<br>KAM<br>YANIK<br>EREN<br>ŞAKIR<br>GÜL<br>KAPLAN<br>CAN<br>BULUT                                             | YUSUF<br>NASUH<br>NECATI<br>SADETTIN<br>OSMAN<br>AHMET<br>RAŞIT<br>HÜSEYIN<br>ÖZGÜR<br>HÜSEYIN<br>ERKAN<br>İZZET<br>MEHMET<br>NURI<br>ERCAN<br>RAMAZAN                                              | NURTEN<br>ZUHRA<br>PAKIZE<br>CENNET<br>SULTAN<br>IRAZ<br>SELDA<br>AYŞE<br>FATMANA<br>FATMA<br>HURİ<br>MEVLİYE<br>FATMA<br>HURİ<br>DUDU                                                                                                    | ACIPAYAM<br>DENIZLI<br>SERINHISAR<br>ACIPAYAM<br>ACIPAYAM<br>ACIPAYAM<br>DENIZLI<br>DENIZLI<br>DENIZLI<br>DENIZLI<br>ACIPAYAM<br>ACIPAYAM<br>ACIPAYAM<br>GAMELI<br>ACIPAYAM                                                                                                   | 01.10.1997<br>20.05.1999<br>16.01.1998<br>03.10.1997<br>03.10.1997<br>01.01.1998<br>15.06.2000<br>11.03.1997<br>26.03.1999<br>23.05.1999<br>30.01.1998<br>05.05.1999<br>10.02.1998<br>05.15.1997                                                          |
| 24055619338<br>28078488612<br>28600467306<br>41011054590<br>37159182578<br>10016089814<br>11507036744<br>3402776824<br>34246279692<br>23665632058<br>33745295974<br>40972055844<br>35362241792<br>14545947256                                                                                           | YUNUS EMRE<br>MEHMET ALI<br>KADIR<br>MÜCAHİT<br>ONUR<br>OSMAN<br>MUSA<br>RESÜL<br>FURKAN İNANÇ ANIL<br>SÜLEYMAN<br>HALIL<br>BEKİR<br>MUSTAFA FARUK<br>MEVLÜT<br>ŞAHİN<br>KEMAL<br>IBRAHİM                                              | UYSAL<br>DİNGER<br>KARAÇAY<br>ELGÜN<br>KAPLAN<br>DAĞ<br>KESEN<br>KANBER<br>KAM<br>YANIK<br>EREN<br>ŞAKİR<br>GÜL<br>ŞAKİR<br>GÜL<br>KAPLAN<br>CAN<br>BULUT<br>ÇAKAR                    | YUSUF<br>NASUH<br>NECATI<br>SADETTIN<br>OSMAN<br>AHMET<br>RAŞIT<br>HÜSEYIN<br>ÖZGÜR<br>HÜSEYIN<br>ERKAN<br>İZZET<br>MEHMET<br>NURI<br>ERCAN<br>RAMAZAN<br>MEHMET                                    | NURTEN<br>ZÜHRA<br>PAKİZE<br>CENNET<br>SULTAN<br>IRAZ<br>SELDA<br>AYŞE<br>FATMANA<br>HURİ<br>MEVLİYE<br>FATMA<br>HURİ<br>DUDU<br>ARZI                                                                                                    | ACIPAYAM<br>DENIZLÍ<br>SERINHÍSAR<br>ACIPAYAM<br>ACIPAYAM<br>ACIPAYAM<br>CENTAYAM<br>ACIPAYAM<br>DENIZLÍ<br>DENIZLÍ<br>ACIPAYAM<br>ACIPAYAM<br>ACIPAYAM<br>ACIPAYAM<br>CACIPAYAM<br>CARLÍ<br>CARLÍ                                                                            | 01.10.1997<br>20.05.1999<br>16.01.1998<br>15.09.1997<br>03.10.1997<br>01.01.1998<br>15.06.2000<br>11.03.1997<br>26.03.1999<br>21.04.1999<br>23.05.1999<br>30.01.1998<br>10.02.1998<br>05.05.1997<br>10.01.1998<br>08.12.1998                              |
| 24055619338<br>28078488612<br>28600467306<br>41011054590<br>37159182578<br>10016089814<br>11507036744<br>31897369130<br>34327276824<br>34246279692<br>23665632058<br>33745295974<br>40972055844<br>35792166618<br>35362241792<br>14545947256<br>41146050078                                             | YUNUS EMRE<br>MEHMET ALI<br>KADIR<br>ODNUR<br>OSMAN<br>MUSA<br>RESÜL<br>FURKAN İNANÇ ANIL<br>SÜLEYMAN<br>HALIL<br>BEKİR<br>MUSTAFA FARUK<br>MEVLÜT<br>ŞAHİN<br>KEMAL<br>İBRAHİM<br>DURAN                                               | UYSAL<br>DINGER<br>KARAÇAY<br>ELGÜN<br>KAPLAN<br>DAĞ<br>KESEN<br>KANBER<br>KAM<br>YANIK<br>EREN<br>ŞAKIR<br>GÜL<br>KAPLAN<br>CAN<br>BULUT<br>ÇAKAR<br>ŞAHİN                           | YUSUF<br>NASUH<br>NECATI<br>SADETTIN<br>OSMAN<br>AHMET<br>RAŞIT<br>HÜSEYIN<br>ÖZGÜR<br>HÜSEYIN<br>ERKAN<br>İZZET<br>MEHMET<br>NURİ<br>ERCAN<br>MEHMET<br>NURİ                                       | NURTEN<br>ZUHRA<br>PAKIZE<br>CENNET<br>SULTAN<br>IRAZ<br>SELDA<br>AYŞE<br>FATMANA<br>FATMA<br>HURİ<br>MEVLİYE<br>FATMA<br>HURİ<br>DUDU<br>ARZI<br>ZÜBEYDE                                                                                                    | ACIPAYAM<br>DENIZLI<br>SERINHISAR<br>ACIPAYAM<br>ACIPAYAM<br>ACIPAYAM<br>DENIZLI<br>DENIZLI<br>DENIZLI<br>DENIZLI<br>ACIPAYAM<br>ACIPAYAM<br>ACIPAYAM<br>CAMELI<br>ACIPAYAM<br>CAMELI<br>ACIPAYAM                                                                             | 01.10.1997<br>20.05.1999<br>16.01.1998<br>03.10.1997<br>03.10.1997<br>01.01.1998<br>15.06.2000<br>11.03.1997<br>26.03.1997<br>23.05.1999<br>23.05.1999<br>30.01.1998<br>05.05.1997<br>10.01.1999<br>08.05.1998<br>08.05.1998                              |
| 24055619338<br>28078488612<br>28600467306<br>41011054590<br>37159182578<br>10016089814<br>11507036744<br>31897369130<br>3432276824<br>34246279692<br>23665632058<br>33745295974<br>40972055844<br>37972166618<br>35362241792<br>14545947256<br>41146050078<br>28379133488                               | YUNUS EMRE<br>MEHMET ALI<br>KADIR<br>MUCAHIT<br>ONUR<br>OSMAN<br>MUSA<br>RESÜL<br>FURKAN INANÇ ANIL<br>SÜLEYMAN<br>HALIL<br>BEKIR<br>MUSTAFA FARUK<br>MEVLÜT<br>ŞAHİN<br>KEMAL<br>İBRAHİM<br>DURAN<br>ERDAL BERKAY                     | UYSAL<br>DİNGER<br>KARLAN<br>DAĞ<br>KEŞEN<br>KANDER<br>KAM<br>YANIK<br>EREN<br>ŞAKİR<br>GÜL<br>KAPLAN<br>CAN<br>BULUT<br>ÇAKAR<br>ŞAHİN<br>İNCE                                       | YUSUF<br>NASUH<br>NECATI<br>SADETTIN<br>OSMAN<br>AHMET<br>RAŞIT<br>HÜSEYIN<br>ÖZGÜR<br>HÜSEYIN<br>ERKAN<br>IZZET<br>MEHMET<br>NURI<br>ERCAN<br>RAMAZAN<br>MEHMET<br>NURI<br>AHMET                   | NURTEN<br>ZÜHRA<br>PAKİZE<br>CENNET<br>SULTAN<br>IRAZ<br>SELDA<br>AYŞE<br>FATMANA<br>FATMA<br>HURİ<br>FATMA<br>HURİ<br>DUDU<br>ARZI<br>ZÜBEYDE<br>ÖZNUR                                                                                                    | ACIPAYAM<br>DENIZLI<br>SERINHISAR<br>ACIPAYAM<br>ACIPAYAM<br>ACIPAYAM<br>SARAYKOY<br>ACIPAYAM<br>DENIZLI<br>DENIZLI<br>DENIZLI<br>ACIPAYAM<br>ACIPAYAM<br>CAMELI<br>ACIPAYAM<br>CAMELI<br>ACIPAYAM<br>CAMELI<br>DENIZLI                                                       | 01.10.1997<br>20.05.1999<br>16.01.1998<br>15.09.1997<br>03.10.1997<br>01.01.1998<br>15.06.2000<br>11.03.1997<br>26.03.1999<br>21.04.1999<br>30.01.1998<br>10.02.1998<br>05.05.1997<br>10.01.1999<br>08.12.1998<br>08.05.1998<br>26.06.1998<br>29.11.1997  |
| 24055619338<br>24055619338<br>28078488612<br>28600467306<br>41011054590<br>37159182578<br>10016089814<br>11507036744<br>31097369130<br>34327276824<br>34246279592<br>2365532058<br>33745295974<br>40972055844<br>37972166618<br>35362241792<br>14545947256<br>41146050078<br>28379133488<br>15505751548 | YUNUS EMRE<br>MEHMET ALI<br>KADIR<br>MUCAHIT<br>ONUR<br>OSMAN<br>MUSA<br>RESÜL<br>FURKAN İNANÇ ANIL<br>SÜLEYMAN<br>HALIL<br>BEKIR<br>MUSTAFA FARUK<br>MEVLÜT<br>ŞAHİN<br>KEMAL<br>İBRAHİM<br>DURAN<br>ERDAL BERKAY<br>OSMAN            | UYSAL<br>DINGER<br>KARAÇAY<br>ELGÜN<br>KAPLAN<br>DAĞ<br>KESEN<br>KANBER<br>KAM<br>YANIK<br>EREN<br>ŞAKIR<br>GÜL<br>KAPLAN<br>CAN<br>BULUT<br>ÇAKAR<br>ŞAHİN<br>İNCE<br>COBAN          | YUSUF<br>NASUH<br>NECATI<br>SADETTIN<br>OSMAN<br>AHMET<br>RAŞIT<br>HÜSEYIN<br>ÖZGÜR<br>HÜSEYIN<br>ERKAN<br>İZZET<br>MEHMET<br>NURİ<br>ERCAN<br>RAMAZAN<br>MEHMET<br>NURİ<br>AHMET<br>SERİF          | NURTEN<br>ZUHRA<br>PAKIZE<br>CENNET<br>SULTAN<br>IRAZ<br>SELDA<br>AYŞE<br>FATMANA<br>FATMA<br>HURİ<br>MEVLİYE<br>FATMA<br>HURİ<br>DUDU<br>ARZI<br>ZÜBEYDE<br>ÖZNUR<br>ŞERİFE                                                                                                    | ACIPAYAM<br>DENIZLI<br>SERINHISAR<br>ACIPAYAM<br>ACIPAYAM<br>ACIPAYAM<br>DENIZLI<br>DENIZLI<br>DENIZLI<br>DENIZLI<br>ACIPAYAM<br>ACIPAYAM<br>ACIPAYAM<br>CAMELI<br>ACIPAYAM<br>CAMELI<br>ACIPAYAM<br>CAMELI<br>ACIPAYAM<br>CAMELI<br>ACIPAYAM<br>CAMELI<br>CAMELI<br>ACIPAYAM | 01.10.1997<br>20.05.1999<br>16.01.1998<br>03.00.1997<br>03.10.1997<br>01.01.1998<br>15.06.2000<br>11.03.1997<br>26.03.1997<br>21.04.1999<br>23.05.1999<br>30.01.1998<br>10.02.1998<br>08.05.1999<br>08.05.1999<br>08.05.1998<br>29.11.1998                |
| 24055619338<br>28078488612<br>28600467306<br>41011054590<br>37159182578<br>10016089814<br>11507036744<br>31897369130<br>34246279692<br>23665632058<br>33745295974<br>40972055844<br>35362241792<br>14545947256<br>4146050078<br>28379133488<br>15505751548                                              | YUNUS EMRE<br>MEHMET ALI<br>KADIR<br>MUCAHIT<br>ONUR<br>OSMAN<br>MUSA<br>RESUL<br>FURKAN INANÇ ANIL<br>SÜLEYMAN<br>HALIL<br>BEKIR<br>MUSTAFA FARUK<br>MEYLUT<br>ŞAHİN<br>KEMAL<br>IBRAHİM<br>DURAN<br>ERDAL BERKAY<br>OSMAN<br>RAMAZAN | UYSAL<br>DINGER<br>KARAÇAY<br>ELGÜN<br>KAPLAN<br>DAĞ<br>KESEN<br>KANBER<br>KAM<br>YANIK<br>EREN<br>ŞAKIR<br>GÜL<br>KAPLAN<br>CAN<br>BULUT<br>ÇAKAR<br>ŞAHİN<br>İNCE<br>ÇOBAN<br>ERGEN | YUSUF<br>NASUH<br>NECATI<br>SADETTIN<br>OSMAN<br>AHMET<br>RAŞIT<br>HÜSEYIN<br>ÖZGÜR<br>HÜSEYIN<br>ERKAN<br>İZZET<br>MEHMET<br>NURİ<br>ERCAN<br>RAMAZAN<br>MEHMET<br>NURİ<br>AHMET<br>ŞERİF<br>AYHAN | NURTEN           ZUHRA           PAKIZE           CENNET           SULTAN           IRAZ           SELDA           AYŞE           FATMANA           FATMANA           FATMANA           FATMA           HURİ           MEVLİYE           FATMA           HURİ           DUDU           ARZI           ZÜBEYDE           ÖZNUR           ŞEFIFE           YETIŞ | ACIPAYAM<br>DENIZLI<br>SERINHISAR<br>ACIPAYAM<br>ACIPAYAM<br>ACIPAYAM<br>CALPAYAM<br>CALPAYAM<br>DENIZLI<br>DENIZLI<br>ACIPAYAM<br>ACIPAYAM<br>CAMELI<br>ACIPAYAM<br>CAMELI<br>ACIPAYAM<br>CAMELI<br>DENIZLI<br>TEFENNI<br>DENIZLI                                            | 01.10.1997<br>20.05.1999<br>16.01.1998<br>15.09.1997<br>03.10.1997<br>01.01.1998<br>15.06.2000<br>11.03.1997<br>26.03.1999<br>23.05.1999<br>33.00.11998<br>05.05.1997<br>10.01.1998<br>08.05.1998<br>08.05.1998<br>26.06.1998<br>29.11.1997<br>10.02.1998 |

Hangi kategori için üst tur müsabakaya gitmeye hak kazanmış isek arama kriterlerini ona göre doldurup Listele butonuna basarak lisanslandırmış olduğumuz sporcuların listesine ulaşıyoruz. Aşağıdaki resimde de göreceğimiz gibi üst müsabakaya gidecek olan sporcuların listesini hazırlıyor en sonda ise kaydet tuşuna basarak işlemi bitirmiş oluyoruz.

| Sporcu Modülü                                                                                                    | Okul Modülü                                                                                                    | 1üsabaka Modülü 🦳 Kulla                                                                                                    | nıcı Modülü Oyuncu                                                                                         | Modülü Tesis Mod                                          | lülü Raporlar Modülü                                 | Sistem Modülü                                                  |
|----------------------------------------------------------------------------------------------------|----------------------------------------------------------------------------------------------------|----------------------------------------------------------------------------------------------------|----------------------------------------------------------------------------------------------------|-----------------------------------------------------------|------------------------------------------------------|----------------------------------------------------------------|
| file İslemleri                                                                                                    |                                                                                                    |                                                                                                    | ojunca i                                                                                                   | Testo Tres                                                |                                                      | oistean riodana                                                |
|                                                                                                    |                                                                                                    |                                                                                                    | Alt Sport                                                                                                  | alı                                                       |                                                      |                                                                |
| nş                                                                                                    | ATLETIZM                                                                                                    | *                                                                                                    | Alt Spor D                                                                                                 | ali                                                       | ATMALAR-ATLAMALAR                                    | -                                                              |
| egori                                                                                                    | ATLETIZM -                                                                                                    | ATMALAR-ATLAMA 🔫                                                                                                    | Í                                                                                                    |                                                           | DENIZLI                                              | -                                                              |
| tim-Öğretim Yılı                                                                                                    | 2014 - 2015 8                                                                                                    | Eğitim ve Öğretim Yı 🔫                                                                                                    | Müsabaka                                                                                                   | Yarışma Türü                                              | Grup Yarışlar                                        | -                                                              |
| ım - Ferdi                                                                                                    | -Takım-                                                                                                    |                                                                                                    |                                                                                                    |                                                           |                                                      |                                                                |
| 1 Ad.                                                                                                    |                                                                                                    | adalu İmam Hatin Li 🖃                                                                                                    |                                                                                                    |                                                           |                                                      |                                                                |
| TAU                                                                                                    | Acipayani A                                                                                                    |                                                                                                    |                                                                                                    |                                                           |                                                      | Are                                                            |
| T.C Kimlik No                                                                                                    | Adı                                                                                                    | Soyadı                                                                                                    | Baba Adı                                                                                                   | Anne Adı                                                  | Doğum Yeri                                           | Doğum Tarihi                                                   |
| 23677643042                                                                                                    | YUNUS EMRE                                                                                                    | UYSAL                                                                                                    | YUSUF                                                                                                    | NURTEN                                                    | ACIPAYAM                                             | 01.10.1997                                                     |
| 24055619338                                                                                                    | MEHMET ALİ                                                                                                    | DİNGER                                                                                                    | NASUH                                                                                                    | ZÜHRA                                                     | ACIPAYAM                                             | 20.05.1999                                                     |
| 28078488612                                                                                                    | KADİR                                                                                                    | KARAÇAY                                                                                                    | NECATI                                                                                                    | PAKİZE                                                    | DENÍZLÍ                                              | 16.01.1998                                                     |
| 28600467306                                                                                                    | MUCAHIT                                                                                                    | ELGUN                                                                                                    | SADETTIN                                                                                                   | CENNET                                                    | SERINHISAR                                           | 15.09.1997                                                     |
| 41011054590                                                                                                    | ONUR                                                                                                    | KAPLAN                                                                                                    | OSMAN                                                                                                    | SULTAN                                                    | ACIPAYAM                                             | 03.10.1997                                                     |
| 10016089814                                                                                                    | MUSA                                                                                                    | KESEN                                                                                                    | RASIT                                                                                                    | SELDA                                                     | SARAYKÖY                                             | 15.06 2000                                                     |
| 11507036744                                                                                                    | RESÜL                                                                                                    | KANBER                                                                                                    | HÜSEYİN                                                                                                    | AYSE                                                      | ACIPAYAM                                             | 11.03.1997                                                     |
| 31897369130                                                                                                    | FURKAN İNANC ANIL                                                                                                    | KAM                                                                                                    | ÖZGÜR                                                                                                    | FATMANA                                                   | DENIZLI                                              | 26.03.1999                                                     |
| 34327276824                                                                                                    | SÜLEYMAN                                                                                                    | YANIK                                                                                                    | HÜSEYİN                                                                                                    | FATMA                                                     | DENÍZLÍ                                              | 21.04.1999                                                     |
| 34246279692                                                                                                    | HALİL                                                                                                    | EREN                                                                                                    | ERKAN                                                                                                    | HURİ                                                      | ACIPAYAM                                             | 23.05.1999                                                     |
| 23665632058                                                                                                    | BEKİR                                                                                                    | ŞAKIR                                                                                                    | İZZET                                                                                                    | MEVLİYE                                                   | ACIPAYAM                                             | 30.01.1998                                                     |
| 33745295974                                                                                                    | MUSTAFA FARUK                                                                                                    | GÜL                                                                                                    | MEHMET                                                                                                    | FATMA                                                     | ACIPAYAM                                             | 10.02.1998                                                     |
| 40972055844                                                                                                    | MEVLUT                                                                                                    | KAPLAN                                                                                                    | NURI                                                                                                    | FATMA                                                     | ACIPAYAM                                             | 05.05.1997                                                     |
| 37972166618                                                                                                    | ŞAHIN                                                                                                    | CAN                                                                                                    | ERCAN                                                                                                    | HURI                                                      | ÇAMELI                                               | 10.01.1999                                                     |
| 14545947256                                                                                                    | TREAL                                                                                                    | CAKAP                                                                                                    | MEHMET                                                                                                    | AP71                                                      | CAMELT                                               | 08.02.1998                                                     |
| 41146050078                                                                                                    | DURAN                                                                                                    | SAHİN                                                                                                    | NURÍ                                                                                                    | ZÜBEYDE                                                   |                                                      | 26.06.1998                                                     |
| 28379133488                                                                                                    | ERDAL BERKAY                                                                                                    | ÍNCE                                                                                                    | AHMET                                                                                                    | ÖZNUR                                                     | DENÍZLÍ                                              | 29.11.1997                                                     |
| 15505751548                                                                                                    | OSMAN                                                                                                    | COBAN                                                                                                    | SERIE                                                                                                    | SERIFE                                                    | TEFENNÍ                                              | 10.02.1998                                                     |
| 25729574472                                                                                                    | RAMAZAN                                                                                                    | ERGEN                                                                                                    | AYHAN                                                                                                    | YETIS                                                     | DENIZLI                                              | 04.05.1998                                                     |
| 34342276540                                                                                                    | SEYİT                                                                                                    | SAKAR                                                                                                    | ALÍ                                                                                                    | EMINE                                                     | ACIPAYAM                                             | 18.01.1998                                                     |
| T.C. Gen                                                                                                    | ıçlik ve Spor Baka                                                                                                    | Okul Sporları                                                                                                    | Bilgi Yönetim Sistemi & S                                                                                  | Saldemsoft Yazılım                                        |                                                      | Kaydet Temizle                                                 |
| T.C. Gen<br>Spor G<br>Spor Faaliy                                                                                                    | <b>ıçlik ve Spor Baka</b><br>Genel Müdürlüğü<br>retleri Dairesi Başl                                                                                                    | Okul Sportarı<br>nlığı<br>canlığı                                                                                                    | Bilgi Yönetim Sistemi & S                                                                                  | saldemsoft Yazılım                                        |                                                      | Kaydet Temizle                                                 |
| T.C. Gen<br>Spor (<br>Spor Faaliy                                                                                                    | ı <b>çlik ve Spor Baka</b><br>Genel Müdürlüğü<br>retleri Dairesi Başl                                                                                                    | Okul Sporları<br>nlığı<br>sanlığı                                                                                                    | Bilgi Yönetim Sistemi & S                                                                                  | Saldemsoft Yazılım                                        |                                                      | Kaydet Temizle                                                 |
| T.C. Gen<br>Spor C<br>Spor Faaliy<br>porcu Modülü                                                                                                 | ıçlik ve Spor Baka<br>Genel Müdürlüğü<br>retleri Dairesi Başl<br>Okul Modülü M                                                                                                    | Okul Sporları<br>nlığı<br>canlığı<br>iüsabaka Modülü Kulla                                                                                                  | Bilgi Yönetim Sistemi & S<br>anıcı Modülü Oyuncu                                                           | ialdemsoft Yazılım                                        | odülü Raporlar Modül                                 | Kaydet Temizle<br>ZAFER AKÇAY 2<br>Ü Sistem Modülü             |
| T.C. Gen<br>Spor<br>Spor Faaliy<br>porcu Modülü                                                                                                   | ıçlik ve Spor Baka<br>Genel Müdürlüğü<br>retleri Dairesi Başl<br>Okul Modülü M                                                                                                    | Okul Sporları<br>nlığı<br>canlığı<br>tüsəbəkə Modülü Kullı<br>IM KILAVUZU Həkk                                                                              | Bilgi Yönetim Sistemi & S<br>anıcı Modülü Oyuncu<br>ında !                                                 | saldemsoft Yazılım<br>ı Modülü Tesis M                    | odülü Raporlar Modül                                 | Kaydet Temizle<br>ZAFER AKÇAY 3<br>Ü Sistem Modülü             |
| T.C. Gen<br>Spor C<br>Spor Faaliy<br>porcu Modülü<br>SPORLARI BİLGİ Y                                                                             | ıçlik ve Spor Baka<br>Genel Müdürlüğü<br>retleri Dairesi Başl<br>Okul Modülü<br>Okul İşlemleri<br>Okul Müdürü Güncelleme                                                                                                    | Okul Sporları<br>nlığı<br>xanlığı<br>Tüsabaka Modülü Kulla<br>IM KILAVUZU Hakk                                                                              | Bilgi Yönetim Sistemi & S<br>anıcı Modülü Oyuncu<br>ında !                                                 | ialdemsoft Yazılım<br>Modülü Tesis M                      | odülü Raporlar Modül                                 | ZAFER AKÇAY 2<br>ü Sistem Modülü                               |
| T.C. Gen<br>Spor G<br>Spor Faaliy<br>porcu Modülü<br>SPORLARI BİLGİ Y<br>DKUL SPO                                                                 | ıçlik ve Spor Baka<br>Genel Müdürlüğü<br>retleri Dairesi Başl<br>Okul Modülü<br>Okul İşlemleri<br>Okul Müdürü Güncelleme<br>Sporru Ekle                                                                                                    | Okul Sportarı<br>nlığı<br>tanlığı<br>tüsabaka Modülü Kullı<br>IM KILAVUZU Hakk<br>.Gİ YÖN                                                                   | Bilgi Yönetim Sistemi & S<br>anıcı Modülü Oyuncu<br>ında !<br>ETİM SİST                                    | ialdemsoft Yazılım<br>ı Modülü Tesis M                    | odülü Raporlar Modül                                 | ZAFER AKÇAY 2<br>ŭ Sistem Modülü                               |
| T.C. Gen<br>Spor G<br>Spor Faaliy<br>porcu Modülü<br>SPORLARI BİLGİ Y<br>KUL SPO                                                                  | o <mark>çlik ve Spor Baka</mark><br>Genel Müdürlüğü<br>retleri Dairesi Başl<br>Okul Modülü<br>Okul İşlemleri<br>Okul Müdürü Güncelleme<br>Sporcu Ekle                                                                                                    | Okul Sportarı<br>nlığı<br>canlığı<br>tüsabaka Modülü Kulla<br>M KILAVUZU Hakk<br>.Gİ YÖN                                                                    | Bilgi Yönetim Sistemi & S<br>anıcı Modülü Oyuncu<br>ında !<br>ETİM SİST                                    | ialdemsoft Yazılım<br>ı Modülü Tesis M<br>FEMİ KUL        | odülü Raporlar Modül                                 | ZAFER AKÇAY ?                                                  |
| T.C. Gen<br>Spor C<br>Spor Faaliy<br>Porcu Modülü<br>SPORLARI BİLGİ Y<br>KUL SPO                                                                  | içlik ve Spor Baka<br>Genel Müdürlüğü<br>retleri Dairesi Başl<br>Okul Modülü<br>Okul İşlemleri<br>Okul Müdürü Güncelleme<br>Sporcu Ekle<br>Sporcu Listele                                                                                                    | Okul Sportar<br>nlığı<br>tasabaka Modülü Kulla<br>IM KILAVUZU Hakk<br>.Gİ YÖN<br>ırdımı lüt                                                                 | Bilgi Yönetim Sistemi & S<br>anıcı Modülü Oyuncu<br>ındo!<br>ETİM SİST<br>fen okuvu                        | ialdemsoft Yazılım<br>Modülü Tesis M<br>FEMİ KUL<br>NUZ   | odülü Raporlar Modül                                 | ZAFER AKÇAY 2<br>ü Sistem Modülü<br>VUZU içi                   |
| T.C. Gen<br>Spor G<br>Spor Faaliy<br>Porcu Modülü<br>SPORLARI BİLGİ Y<br>KUL SPO<br>Ağ ÜST MO                                                     | okul Modülü<br>Okul Modülü<br>Okul İşlemleri<br>Okul İşlemleri<br>Okul İşlemleri<br>Okul Müdürü Güncelleme<br>Sporcu Ekle<br>Sporcu Listele                                                                                                    | Okul Sportarı<br>nlığı<br>tanlığı<br>tüsabaka Modülü Kullı<br>IM KILAVUZU Hakk<br>.Gİ YÖN<br>ırdımı lüt                                                     | Bilgi Yönetim Sistemi & S<br>anıcı Modülü Oyuncu<br>ında !<br>ETİM SİST<br>fen okuyul                      | aldemsoft Yazılım<br>ı Modülü Tesis M<br>FEMİ KUL<br>nuz  | odülü Raporlar Modül                                 | ZAFER AKÇAY 2<br>ŭ Sistem Modülü                               |
| T.C. Gen<br>Spor G<br>Spor Faaliy<br>Porcu Modülü<br>SPORLARI BİLGİ Y<br>OKUL SPO<br>Ağ ÜST MO                                                    | okul Modülü<br>Okul Modülü<br>Okul Modülü<br>Okul Işlemleri<br>Okul Müdürü Güncelleme<br>Sporcu Ekle<br>Sporcu Listele<br>Lisanslı Sporcu Listele                                                                                                    | Okul Sportar<br>nlığı<br>tüsabaka Modülü Kulla<br>M KILAVUZU Hakk<br>.Gİ YÖN<br>ırdımı lüt                                                                  | Bilgi Yönetim Sistemi & S<br>anıcı Modülü Oyuncu<br>ında !<br>ETİM SİST<br>fen okuyul                      | ialdemsoft Yazılım<br>I Modülü Tesis M<br>FEMİ KUL<br>NUZ | odülü Raporlar Modül                                 | zafER AKÇAY ?                                                  |
| T.C. Gen<br>Spor C<br>Spor Faaliy<br>Porcu Modülü<br>SPORLARI BİLGİ Y<br>KUL SPO<br>Ağ ÜST MO                                                     | içlik ve Spor Baka<br>Genel Müdürlüğü<br>etleri Dairesi Başl<br>Okul Modülü<br>Okul İşlemleri<br>Okul Müdürü Güncelleme<br>Sporcu Ekle<br>Sporcu Listele<br>Lisanslı Sporcu Listele                                                                                                    | Okul Sporları<br>nlığı<br>tasabaka Modülü Kulla<br>IM KILAVUZU Hakk<br>.Gİ YÖN<br>ırdımı lüt                                                                | Bilgi Yönetim Sistemi & S<br>anıcı Modülü Oyuncu<br>ında !<br>ETİM SİST<br>fen okuyul                      | aldemsoft Yazılım<br>Modülü Tesis M<br>TEMİ KUL<br>NUZ    | odülü Raporlar Modül                                 | ZAFER AKÇAY 2<br>ü Sistem Modülü<br>VUZU içi                   |
| T.C. Gen<br>Spor G<br>Spor Faaliy<br>Porcu Modülü<br>SPORLARI BİLGİ Y<br>KUL SPO<br>Ağ ÜST MO                                                     | okul Modülü<br>Okul Modülü<br>Okul İşlemleri<br>Okul İşlemleri<br>Okul İşlemleri<br>Okul Müdürü Güncelleme<br>Sporcu Ekle<br>Sporcu Listele<br>Lisanslı Sporcu Listele<br>Okul Eğitici Ekle                                                                                                    | okul Sportarı<br>alığı<br>tanlığı<br>tüsabaka Modülü Kullı<br>M KILAVUZU Hakk<br>.Gİ YÖN<br>ırdımı lüt                                                      | Bilgi Yönetim Sistemi & S<br>anıcı Modülü Oyuncu<br>ında :<br>ETİM SİST<br>fen okuyul                      | a Modülü Tesis M<br>TEMİ KUL<br>NUZ                       | odülü Raporlar Modül                                 | ZAFER AKÇAY 2<br>ŭ Sistem Modülü                               |
| T.C. Gen<br>Spor G<br>Spor Faaliy<br>Porcu Modülü<br>SPORLARI BİLGİ Y<br>OKUL SPO<br>Ağ ÜST MO                                                    | okul Modülü<br>Okul Modülü<br>Okul Seleri<br>Okul Seleri<br>Okul Seleri<br>Okul Müdürü Güncelleme<br>Sporcu Ekle<br>Sporcu Listele<br>Lisanslı Sporcu Listele<br>Okul Eğitici Ekle                                                                                                    | Okul Sportar<br>nlığı<br>tanlığı<br>tüsabaka Modülü Kulta<br>tü KILAVUZU Hakk<br>.Gİ YÖN<br>ırdımı lüt                                                      | Bilgi Yönetim Sistemi & S<br>anıcı Modülü Oyuncu<br>ında!<br>ETİM SİST<br>fen okuyul                       | aldemsoft Yazılım<br>ı Modülü Tesis M<br>FEMİ KUL<br>NUZ  | odülü Raporlar Modül                                 | ZAFER AKÇAY ?<br>ZAFER AKÇAY ?<br>Ü Sistem Modülü              |
| T.C. Gen<br>Spor G<br>Spor Faaliy<br>Porcu Modülü<br>SPORLARI BİLGİ Y<br>SPORLARI BİLGİ Y<br>Ağ ÜST MO                                            | <b>içlik ve Spor Baka</b><br>Genel Müdürlüğü<br>etleri Dairesi Başl<br>Okul Modülü<br>Okul İşlemleri<br>Okul İşlemleri<br>Okul Müdürü Güncelleme<br>Sporcu Ekle<br>Sporcu Listele<br>Lisanslı Sporcu Listele<br>Okul Eğitici Ekle<br>Okul Eğitici Listele                                                                                                    | Okul Sportari<br>nlığı<br>tasabaka Modülü Kulla<br>IM KILAVUZU Hakk<br>.Gİ YÖN<br>Irdimi lüt                                                                | anıcı Modülü Oyuncu<br>Inda t<br>ETİM SİST<br>fen okuyul                                                   | aldemsoft Yazılım<br>Modülü Tesis M<br>FEMİ KUL<br>NUZ    | odülü Raporlar Modül                                 | ZAFER AKÇAY 2<br>ŭ Sistem Modülü<br>VUZU içi                   |
| T.C. Gen<br>Spor G<br>Spor Faaliy<br>Porcu Modülü<br>SPORLARI BİLGİ Y<br>Ağ ÜST MO                                                                | içlik ve Spor Baka<br>Genel Müdürlüğü<br>vetleri Dairesi Başl<br>Okul Modülü<br>Okul İşlemleri<br>Okul Müdürü Güncelleme<br>Sporcu Ekle<br>Sporcu Listele<br>Lisanslı Sporcu Listele<br>Okul Eğitici Ekle<br>Okul Eğitici Listele                                                                                                    | Okul Sportarı<br>alığı<br>tanlığı<br>tüsabaka Modülü Kulla<br>IM KILAVUZU Hakk<br>Gİ YÖN<br>IrCIMI LÜİ                                                      | Bilgi Yönetim Sistemi & S<br>anıcı Modülü Oyuncu<br>ında !<br>ETİM SİST<br>fen okuyul<br>da !              | saldemsoft Yazılım<br>n Modülü Tesis M<br>FEMİ KUL<br>nuz | odülü Raporlar Modül                                 | zafer akçay 3<br>3<br>3<br>4<br>VUZU içi                       |
| T.C. Gen<br>Spor C<br>Spor Faaliy<br>PORLARI BILGI Y<br>OKUL SPO<br>Ağ ÜST MO                                                                     | c <b>çlik ve Spor Baka</b><br>Genel Müdürlüğü<br>etleri Dairesi Başl<br>Okul Modülü<br>Okul İşlemleri<br>Okul Müdürü Güncelleme<br>Sporcu Ekle<br>Sporcu Listele<br>Lisanslı Sporcu Listele<br>Okul Eğitici Ekle<br>Okul Eğitici Listele<br>İl Eğitici Listele                                                                                                    | Okul Sporları<br>nılığı<br>kanlığı<br>tüsabaka Modülü Kulla<br>IM KILAVUZU Hakk<br>.Gİ YÖN<br>Irdimi lüt                                                    | Bilgi Yönetim Sistemi & S<br>anıcı Modülü Oyuncu<br>ında !<br>ETİM SİST<br>fen okuyun                      | aldemsoft Yazılım<br>Modülü Tesis M<br>FEMİ KUL<br>NUZ    | odülü Raporlar Modül                                 | zafER AKÇAY 2<br>3<br>ŭ Sistem Modülü                          |
| T.C. Gen<br>Spor G<br>Spor Faaliy<br>Porcu Modülü<br>SPORLARI BİLGİ Y<br>AĞÜST MO                                                                 | c <b>ilik ve Spor Baka</b><br>Genel Müdürlüğü<br>retleri Dairesi Başl<br>Okul Modülü<br>Okul İşlemleri<br>Okul İşlemleri<br>Okul Müdürü Güncelleme<br>Sporcu Ekle<br>Sporcu Listele<br>Lisanslı Sporcu Listele<br>Okul Eğitici Ekle<br>Okul Eğitici Listele<br>İl Eğitici Listele                                                                                                    | Okul Sportarı<br>alığı<br>tasabaka Modülü Kullı<br>tüsabaka Modülü Kullı<br>IM KILAVUZU Hakk<br>IGİ YÖN                                                     | anıcı Modülü Oyuncu<br>Inda!<br>ETİM SİST<br>fen okuyul<br>da!                                             | aldemsoft Yazılım<br>Modülü Tesis M<br>FEMİ KUL<br>NUZ    | odülü Raporlar Modül<br>LLANIM KILA                  | zafer akçay 2<br>zafer akçay 2<br>ü sistem Modülü<br>AVUZU içi |
| T.C. Gen<br>Spor G<br>Spor Faaliy<br>PORLARI BILGI Y<br>OKUL SPO<br>Ağ ÜST MO                                                                     | c <b>lik ve Spor Baka</b><br>Genel Müdürlüğü<br>etleri Dairesi Başl<br>Okul Modülü<br>Okul İşlemleri<br>Okul Müdürü Güncelleme<br>Sporcu Ekle<br>Sporcu Listele<br>Lisanslı Sporcu Listele<br>Okul Eğitici Ekle<br>Okul Eğitici Listele<br>İl Eğitici Listele<br>Spor Dalı Katılım İşlemleri                                                                                           | Okul Sportarı<br>alığı<br>tasabaka Modülü Kulla<br>tüsabaka Modülü Kulla<br>IM KILAVUZU Hakkı<br>.Gİ YÖN<br>Irdimi lüt<br>.Gİ YÖN                           | Bilgi Yönetim Sistemi & S<br>anıcı Modülü Oyuncu<br>ında :<br>ETİM SİST<br>fen okuyun<br>da :<br>ETİM SİST | saldemsoft Yazılım<br>1 Modülü Tesis M<br>FEMİ KUL<br>NUZ | odülü Raporlar Modül<br>LLANIM KILA                  | zafer akçay 2<br>zafer akçay 2<br>ü sistem Modülü<br>AVUZU içi |
| T.C. Gen<br>Spor G<br>Spor Faaliy<br>PORLARI BILGI Y<br>OKUL SPO<br>Ağ ÜST MO                                                                     | içlik ve Spor Baka<br>Genel Müdürlüğü<br>etleri Dairesi Başl<br>Okul Modülü<br>Okul İşlemleri<br>Okul Müdürü Güncelleme<br>Sporcu Ekle<br>Sporcu Listele<br>Lisanslı Sporcu Listele<br>Okul Eğitici Ekle<br>Okul Eğitici Listele<br>İ Eğitici Listele<br>Spor Dalı Katılım İşlemleri                                                                                                   | Okul Sportari<br>nlığı<br>tasabaka Modülü Kulla<br>Tüsabaka Modülü Kulla<br>.Gİ YÖN<br>ırdımı lüt<br>.Gİ YÖN                                                | anıcı Modülü Oyuncu<br>anıcı Modülü Oyuncu<br>Inda !<br>ETİM SİST<br>ifen okuyul<br>da !<br>ETİM SİST      | aldemsoft Yazılım<br>Modülü Tesis M<br>FEMİ KUL<br>nuz    | odülü Raporlar Modül<br>LANIM KILA                   | zafer akçay 2<br>zafer akçay 2<br>ü Sistem Modülü<br>AVUZU içi |
| T.C. Gen<br>Spor G<br>Spor Faaliy<br>Porcu Modülü<br>SPORLARI BİLGİ Y<br>Ağ ÜST MO<br>SPORLARI BİLGİ Y<br>OKUL SPO<br>OKUL SPO                    | clik ve Spor Baka<br>Genel Müdürlüğü<br>etleri Dairesi Başl<br>Okul Modülü<br>Okul İşlemleri<br>Okul İşlemleri<br>Okul İşlemleri<br>Okul İşlemleri<br>Sporcu Listele<br>Lisanslı Sporcu Listele<br>Okul Eğitici Ekle<br>Okul Eğitici Listele<br>İl Eğitici Listele<br>Spor Dalı Katılım İşlemleri<br>Spor Dalı Katılım İşlemleri                                                       | Okul Sportari<br>alığı<br>tanlığı<br>tüsabaka Modülü Kullı<br>IM KILAVUZU Hakk<br>Gİ YÖN<br>Irdimi lüt<br>Gİ YÖN                                            | anıcı Modülü Oyuncu<br>Inda!<br>ETİM SİST<br>fen okuyul<br>da!<br>ETİM SİST                                | aldemsoft Yazılım<br>Modülü Tesis M<br>FEMİ KUL<br>nuz    | odülü Raporlar Modül<br>LANIM KILA                   | zafer akçay 2<br>zafer akçay 2<br>ü Sistem Modülü<br>AVUZU içi |
| T.C. Gen<br>Spor C<br>Spor Faaliy<br>Porcu Modülü<br>SPORLARI BİLGİ Y<br>OKUL SPO<br>Ağ ÜST MO<br>SPORLARI BİLGİ Y<br>OKUL SPO<br>OKUL SPO        | clik ve Spor Baka<br>Genel Müdürlüğü<br>etleri Dairesi Başl<br>Okul Modülü<br>Okul Işlemleri<br>Okul Müdürü Güncelleme<br>Sporcu Ekle<br>Sporcu Listele<br>Lisanslı Sporcu Listele<br>Okul Eğitici Ekle<br>Okul Eğitici Listele<br>11 Eğitici Listele<br>Spor Dalı Katılım İşlemleri<br>Spor Dalı Katılım Listesi                                                                      | okul Sporları<br>nılığı<br>kanlığı<br>tüsabaka Modülü Kulla<br>IM KILAVUZU Hakk<br>Gİ YÖN<br>Irdımı lüt<br>YİDEOLARI Hakkını<br>Gİ YÖN<br><u>Jarını</u> lüt | Bilgi Yönetim Sistemi & S<br>anıcı Modülü Oyuncu<br>ında :<br>ETİM SİST<br>fen okuyun<br>da :<br>ETİM SİST | aldemsoft Yazılım<br>Modülü Tesis M<br>ΓΕΜİ KUL<br>NUZ    | odülü Raporlar Modül<br>LLANIM KILA<br>anımı için sa | zafER AKÇAY ?<br>zafER AKÇAY ?<br>ü Sistem Modülü<br>AVUZU içi |
| T.C. Gen<br>Spor C<br>Spor Faaliy<br>Porcu Modülü<br>SPORLARI BİLGİ Y<br>OKUL SPO<br>Ağ ÜST MO                                                    | clik ve Spor Baka<br>Genel Müdürlüğü<br>etleri Dairesi Başl<br>Okul Modülü<br>Okul İşlemleri<br>Okul İşlemleri<br>Okul İşlemleri<br>Okul İşlemleri<br>Okul İşlemleri<br>Sporcu Listele<br>Lisanslı Sporcu Listele<br>Okul Eğitici Listele<br>İl Eğitici Listele<br>İl Eğitici Listele<br>Spor Dalı Katılım İşlemleri<br>Spor Dalı Katılım Listesi<br>Branş ve Kategori Ana Liste       | Okul Sporları<br>nlığı<br>tasabaka Modülü Kulla<br>tüsabaka Modülü Kulla<br>.Gİ YÖN<br>ırdımı lüt<br>.Gİ YÖN<br>.Gİ YÖN                                     | anıcı Modülü Oyuncu<br>Inda !<br>ETİM SİST<br>fen okuyul<br>da !<br>ETİM SİST                              | aldemsoft Yazılım<br>Modülü Tesis M<br>FEMİ KUL<br>nuz    | odülü Raporlar Modül<br>LANIM KILA                   | zafer akçay 2<br>zafer akçay 2<br>ü sistem Modülü<br>AVUZU içi |
| T.C. Gen<br>Spor G<br>Spor Faaliy<br>Porcu Modülü<br>SPORLARI BİLGİ Y<br>Ağ ÜST MO<br>SPORLARI BİLGİ Y<br>OKUL SPO<br>OKUL SPO<br>OKUL SPO        | chik ve Spor Baka<br>Genel Müdürlüğü<br>etleri Dairesi Başl<br>Okul Modülü<br>Okul İşlemleri<br>Okul İşlemleri<br>Okul İşlemleri<br>Okul İşlemleri<br>Okul Eğitici Ekle<br>Okul Eğitici Ekle<br>Okul Eğitici Listele<br>İl Eğitici Listele<br>Spor Dalı Katılım İşlemleri<br>Spor Dalı Katılım İşlemleri<br>Spor Dalı Katılım İşlemleri                                                | okul Sportari<br>alığı<br>tüsabaka Modülü Kullı<br>IM KILAVUZU Hakk<br>Gİ YÖN<br>Irdimi lüt<br>Gİ YÖN<br>Ideol ARI Hakkını<br>Jarını lüt                    | anıcı Modülü Oyuncu<br>Inda !<br>ETİM SİST<br>fen okuyul<br>da !<br>ETİM SİST                              | aldemsoft Yazılım<br>Modülü Tesis M<br>TEMİ KUL<br>nuz    | odülü Raporlar Modül<br>LANIM KILA                   | zafer akçay 2<br>zafer akçay 2<br>ü Sistem Modülü<br>AVUZU içi |
| T.C. Gen<br>Spor C<br>Spor Faaliy<br>Porcu Modülü<br>SPORLARI BİLGİ Y<br>AĞ ÜST MO<br>SPORLARI BİLGİ Y<br>OKUL SPO<br>OKUL SPO<br>OKUL SPO        | clik ve Spor Baka<br>Genel Müdürlüğü<br>etleri Dairesi Başl<br>Okul Modülü<br>Okul Işlemleri<br>Okul Müdürü Güncelleme<br>Sporcu Ekle<br>Sporcu Listele<br>Lisanslı Sporcu Listele<br>Okul Eğitici Ekle<br>Okul Eğitici Listele<br>11 Eğitici Listele<br>Spor Dalı Katılım İşlemleri<br>Spor Dalı Katılım Listesi<br>Branş ve Kategori Ana Liste                                       | Nul Sportari<br>nlığı<br>tasabaka Modülü Kulla<br>IM KILAVUZU Hakk<br>Gİ YÖN<br>Irdımı lüt<br>Gİ YÖN<br>Idarını lüt                                         | Bilgi Yönetim Sistemi & S<br>anıcı Modülü Oyuncu<br>ında :<br>ETİM SİST<br>fen okuyul<br>da :<br>ETİM SİST | aldemsoft Yazılım<br>Modülü Tesis M<br>TEMİ KUL<br>NUZ    | odülü Raporlar Modül<br>LANIM KILA                   | zafER AKÇAY 2<br>ZAFER AKÇAY 2<br>Ü Sistem Modülü<br>VUZU içi  |
| T.C. Gen<br>Spor C<br>Spor Faaliy<br>Porcu Modülü<br>SPORLARI BİLGİ Y<br>AĞÜST MÜ<br>SPORLARI BİLGİ Y<br>AĞÜST MÜ<br>SPORLARI BİLGİ Y<br>AĞÜST MÜ | clik ve Spor Baka<br>Genel Müdürlüğü<br>etleri Dairesi Başl<br>Okul Modülü<br>Okul İşlemleri<br>Okul İşlemleri<br>Okul İşlemleri<br>Okul İşlemleri<br>Okul Eğitici Ekle<br>Okul Eğitici Listele<br>İl Eğitici Listele<br>İl Eğitici Listele<br>Spor Dalı Katılım İşlemleri<br>Spor Dalı Katılım İşlemleri<br>Spor Dalı Katılım Listesi<br>Branş ve Kategori Ana Liste<br>Esame Listesi | Okul Sporları<br>nlığı<br>tasabaka Modülü Kulla<br>IM KILAVUZU Hakk<br>.Gİ YÖN<br>ırdımı lüt<br>.Gİ YÖN<br>.Jarını lüt                                      | anıcı Modülü Oyuncu<br>Inda !<br>ETİM SİST<br>fen okuyul<br>da !<br>ETİM SİST                              | aldemsoft Yazılım<br>Modülü Tesis M<br>FEMİ KUL<br>nuz    | odülü Raporlar Modül<br>LANIM KILA                   | zafer akçay 2<br>zafer akçay 2<br>ü sistem Modülü<br>AVUZU içi |

Bir sonraki adımda ise maçlara gitmeden önce aldığımız esame liste raporunu alıyoruz. Bunun içinde yine hangi kategoride bir üst tura çıkmayı başarmışsak o bilgeleri girerek Listele tuşuna basıyoruz.

| T.C. C<br>Spor<br>Spor Faa | Gençlik ve Spor I<br>or Genel Müdürl<br>ıliyetleri Dairesi | Bakanlığı<br>lüğü<br>Başkanlığı |                          |                      |              |                 |                   |
|----------------------------|------------------------------------------------------------|---------------------------------|--------------------------|----------------------|--------------|-----------------|-------------------|
|                            |                                                            |                                 |                          |                      |              | -               | ZAFER AKÇAY 😨 🏗 🎯 |
| Sporcu Modulu              | Okul Modülü                                                | Musabaka Modülü                 | Kullanıcı Modülü         | Oyuncu Modülü        | Tesis Modülü | Kaporlar Modülü | Sistem Modulů     |
| Maç Listesi Raporu         |                                                            |                                 |                          |                      |              |                 |                   |
| İI                         | DENÍZ                                                      | ZLI 🔫                           |                          |                      |              |                 |                   |
| İlçe                       | ACIPA                                                      | AYAM 🔫                          |                          |                      |              |                 |                   |
| Okulu                      | Acipa                                                      | √am Anadolu Ìmam Hatip          | Li 🖛                     |                      |              |                 |                   |
| Kategorisi                 | ATLET                                                      | TİZM - ATMALAR-ATLAN            | MALAR > GENÇLER A →      | •                    |              |                 |                   |
| Yarışma Türü               | 3 ADI                                                      | M ATLAMA 🗸                      | ·                        |                      |              |                 |                   |
| Eğitim Öğretim Yılı        | 2014 -                                                     | 2015 Eğitim ve Öğretim          | Yılı 🔫                   |                      |              |                 |                   |
|                            |                                                            |                                 |                          |                      |              |                 | istele Temizle    |
|                            |                                                            | Okul                            | Sporları Bilgi Yönetim S | Sistemi & Saldemsoft | Yazılım      |                 |                   |
| 7                          | 7                                                          |                                 | R                        |                      | 2            | 4               | 4                 |

Buraya kadar olan noktada Mahalli müsabakalara giderken hazırlamış olduğumuz Esame listesinden bir fark yoktu.

Fark olan kısım ise şu;

| L'entre to | GEN<br>SP      | T.C.<br>GENÇLİK VE SPOR BAKANLIĞI<br>SPOR GENEL MÜDÜRLÜĞÜ |                                      |  |  |  |
|------------|----------------|-----------------------------------------------------------|--------------------------------------|--|--|--|
|            | MAHA           | ALLİ MÜSABAKA ESAMI                                       | E LİSTESİ<br>Tarih : 05.12.2014      |  |  |  |
| Okulu      | : Acıpayam A   | Anadolu İmam Hatip Lisesi                                 |                                      |  |  |  |
| İdareci    | :              | Görevi                                                    | :                                    |  |  |  |
| Çalıştırı  | cı :           | Görevi                                                    | :                                    |  |  |  |
| Spor Da    | ılı : ATLETİZM | I Kategorisi                                              | ATMALAR-ATLAMALAR GENÇLER<br>A ERKEK |  |  |  |
| Tesis A    | dı :           |                                                           |                                      |  |  |  |
| Yarışma    | Tarihi :       | Saati                                                     | :                                    |  |  |  |
|            |                |                                                           | OKUL MÜDÜRÜ                          |  |  |  |

Almış olduğumuz raporu sağ üstteki butona basarak Word'e aktarıyoruz. Daha sonrasında İdareci ve Çalıştırıcı kısımlarını Word'de düzenliyoruz. Yukarıdaki başlıkta yazan "Mahalli Müsabaka Esame Listesi" yazısını da gidecek olduğumuz müsabakanın türüyle değiştiriyoruz. Örneğin Grup Müsabakalarına katılacak isek, "Grup Müsabakası Esame Listesi" yazıp çıktısını alıyoruz. Daha sonra aşağıda görmüş olduğumuz Okul Müdürü imza mühür kısmına okul müdürünün ıslak imzası ve mührünü bastıktan sonra bu çıktıyı İl Müdürlüğüne ulaştırmanız yeterli olacaktır. Bu yazı İl Müdürlüğüne ulaştıktan sonra İl Müdürlüğü kullanıcıları kontrolleri yapacaklar ve takımınıza ait İl Dışı Çıkış Olurunun bir kopyasını size göndereceklerdir.

İmza - Mühür